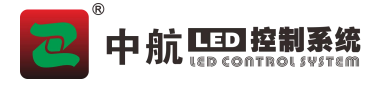

# 中航门楣全彩控制系统操作说明

#### 第一步:软件下载

请扫描二维码或者直接在微信公众号中搜索"中航软件", 关注微信公众号。在右下角点击"软件下载",进入下载页面, 在下载页面右上角选择在"浏览器中打开",页面跳转到浏览 器后,选择 LED 魔宝安卓版。

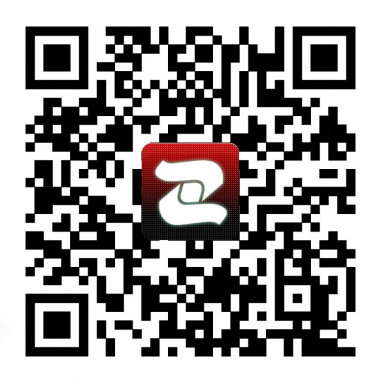

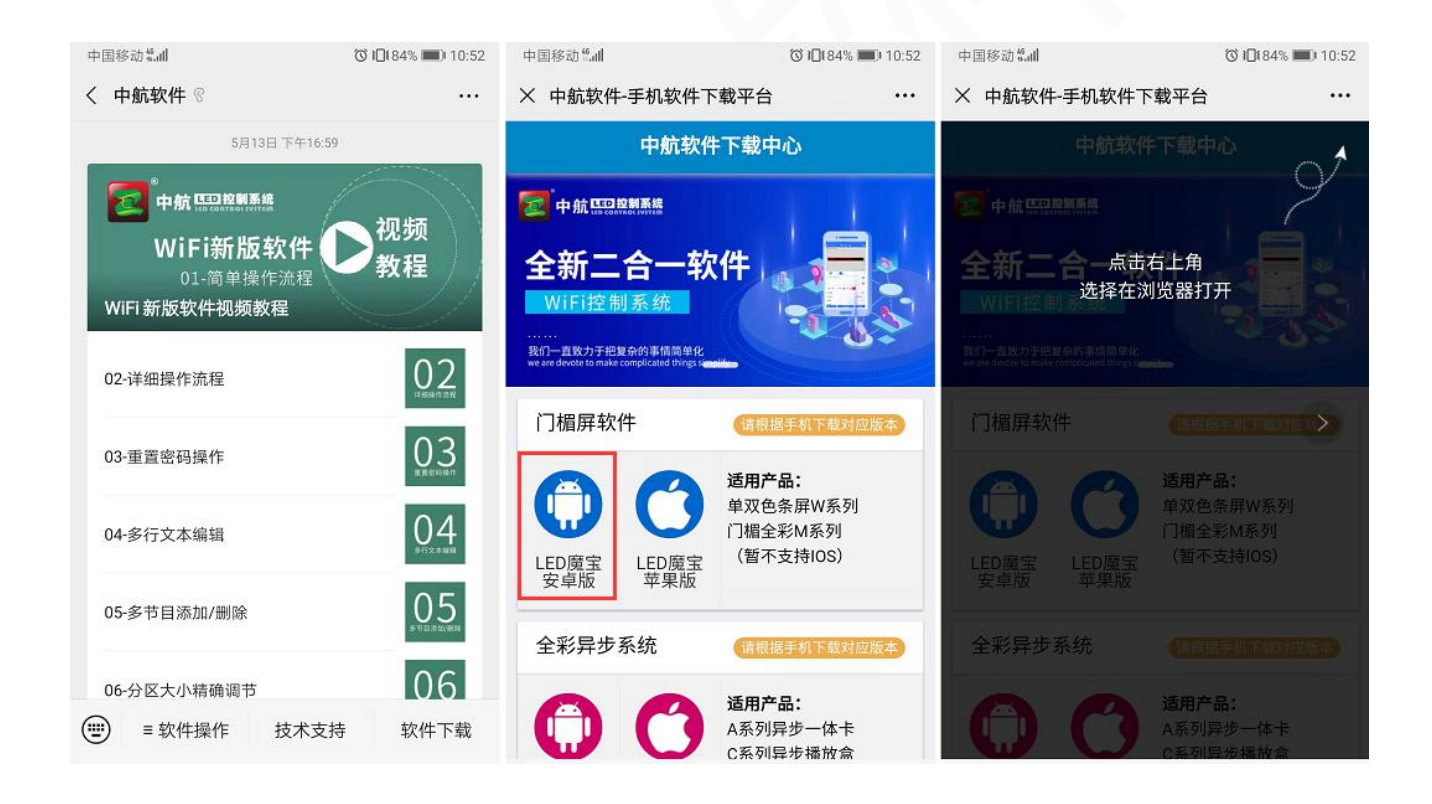

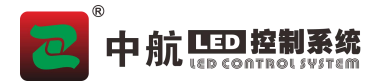

第二步:软件安装

在软件安装过程中,手机会弹出权限窗口,需要所有的都允许;特别注意,如果位置信息没 有打开的,需要手动开启。

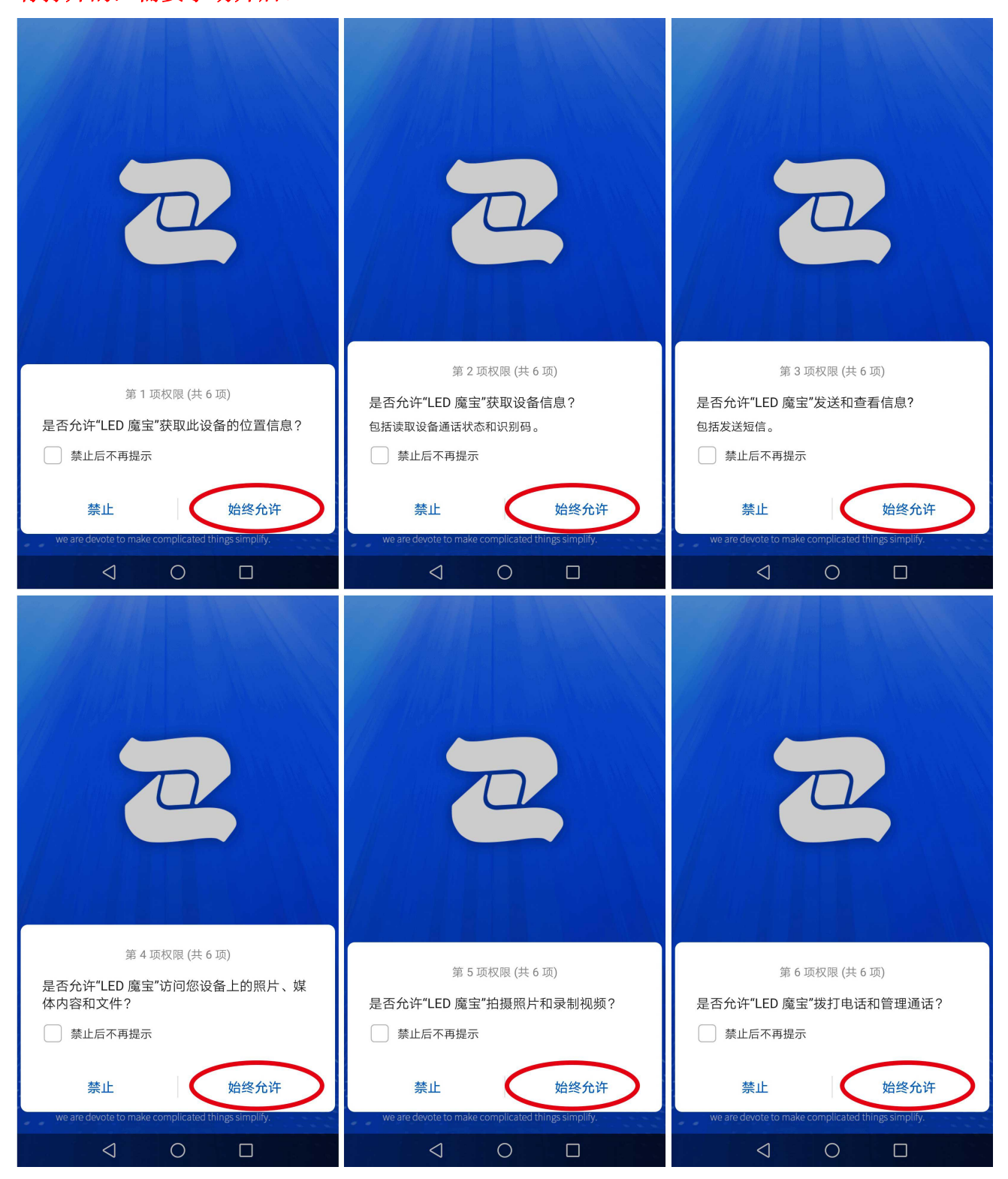

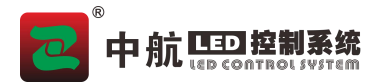

### 第三步:软件注册

软件正常安装以后提示注册,建议使用"微信登录",点击"微信登录"后,再次点击"同意"即可。特别注意:注册时,手机要连接外网,不能连接控制卡的 WiFi 信号。

|                                                                                                    | 中国移动 🔟 🍕 📶 奯 🖁 <sub>K/s</sub> | ⑦ 11:23 |  |
|----------------------------------------------------------------------------------------------------|-------------------------------|---------|--|
|                                                                                                    | 关闭                            |         |  |
| 注册                                                                                                    |                               |         |  |
|                                                                                                    | 🔁 LED魔宝 申请使用                  |         |  |
|                                                                                                    | 你的微信头像、昵称、坩                   | 也区和性别信  |  |
|                                                                                                    | 息                             |         |  |
|                                                                                                    | 你可选择使用不同的个人信息登录               |         |  |
| 《信豆求 举机亏妈豆求                                                                                                    | *****                         | ~       |  |
| 甘仙古式烝寻                                                                                                    | 微信个人信息                        | •       |  |
| <u><u><u><u></u></u><u><u></u><u><u></u><u><u></u><u><u></u></u><u><u></u><u></u><u></u><u><u></u></u><u></u><u></u><u></u><u></u></u></u></u></u></u></u> | 十 新建头像昵称                      | >       |  |
|                                                                                                    |                               |         |  |
| 注册即代表阅读并同意用户协议I隐私政策                                                                                                    |                               |         |  |
| (本机号码快速登录,短信费用由通信运营商收取,一般为0.1元/条)                                                                                                    | 同意                            |         |  |
|                                                                                                    | 拒绝                            |         |  |
|                                                                                                    |                               |         |  |
|                                                                                                    |                               |         |  |

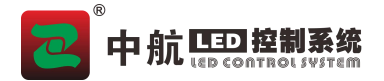

#### 第四步: 连接控制卡 WiFi

进入软件主界面在左下角点击"寻机",进入 WLAN 选项,连接 ZH-M 开头的 WiFi 信 号,无密码可直接连接。(如果屏幕正常显示,请直接操作第五步)。

| 中国移动气间           |          | (C) I() I | 93% 💷 09:50 | 中国移动                 |
|------------------|----------|-----------|-------------|----------------------|
| <b>≡</b> V9.0.32 | ◀ 节目     | 1 🕨       | <b>\$</b>   | $\leftarrow$         |
|                  |          |           |             | WLAN                 |
| <u>λ</u>         | まナー      | रे 🖽      |             | 可用 WI                |
|                  | 月1工人     | と王        | 二千則ノ        | ZH-M2<br>已连接         |
|                  |          |           | 100.0%      | <b>ZH1</b><br>已保存    |
| 时间               | 表盘       |           |             | <b>zheng</b><br>已停用  |
| <u>太下10</u>      |          |           |             | <b>DIREC</b><br>加密(可 |
| 速度               | /        |           | 32 >        | <b>DIREC</b><br>加密(可 |
| 停留时间             |          |           | 2秒 >        | lianji<br>加密         |
| 字间距              |          |           | 0 >         | peixun               |
| 边框               |          |           | >           | 加密(可                 |
| 寻机               | 回读节<br>- |           | 发送          | TP-LIN               |

| 中国移动"山 🕤                                         |         |
|--------------------------------------------------|---------|
| ← WLAN                                           | :       |
| WLAN                                             |         |
| 可用 WLAN 列表                                       | ं       |
| <b>ZH-M2X_2D2B1148</b><br>已连接 (不可上网)             | <b></b> |
| <b>ZH1</b><br>已保存,加密 (网络质量好)                     |         |
| <b>zhengzhouzhonghang</b><br>已停用                 |         |
| <b>DIRECT-f9-HP M130 LaserJet</b><br>加密(可使用 WPS) |         |
| DIRECT-ULCCmsAM<br>加密(可使用 WPS)                   |         |
| <b>lianji</b><br>加密                              |         |
| <b>peixunxuexiao</b><br>加密(可使用 WPS)              |         |
| TP-LINK_1D5A                                     | \$      |

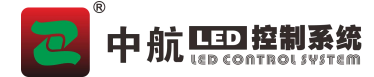

《中航门楣全彩控制系统操作说明书》

第五步:设置屏参,发送

连接控制卡的 WiFi, 打开软件时, 会提示屏参不符, 是否覆盖, 如果这个屏是已经调试好的, 直接点击是, 并编辑内容, 发送即可。

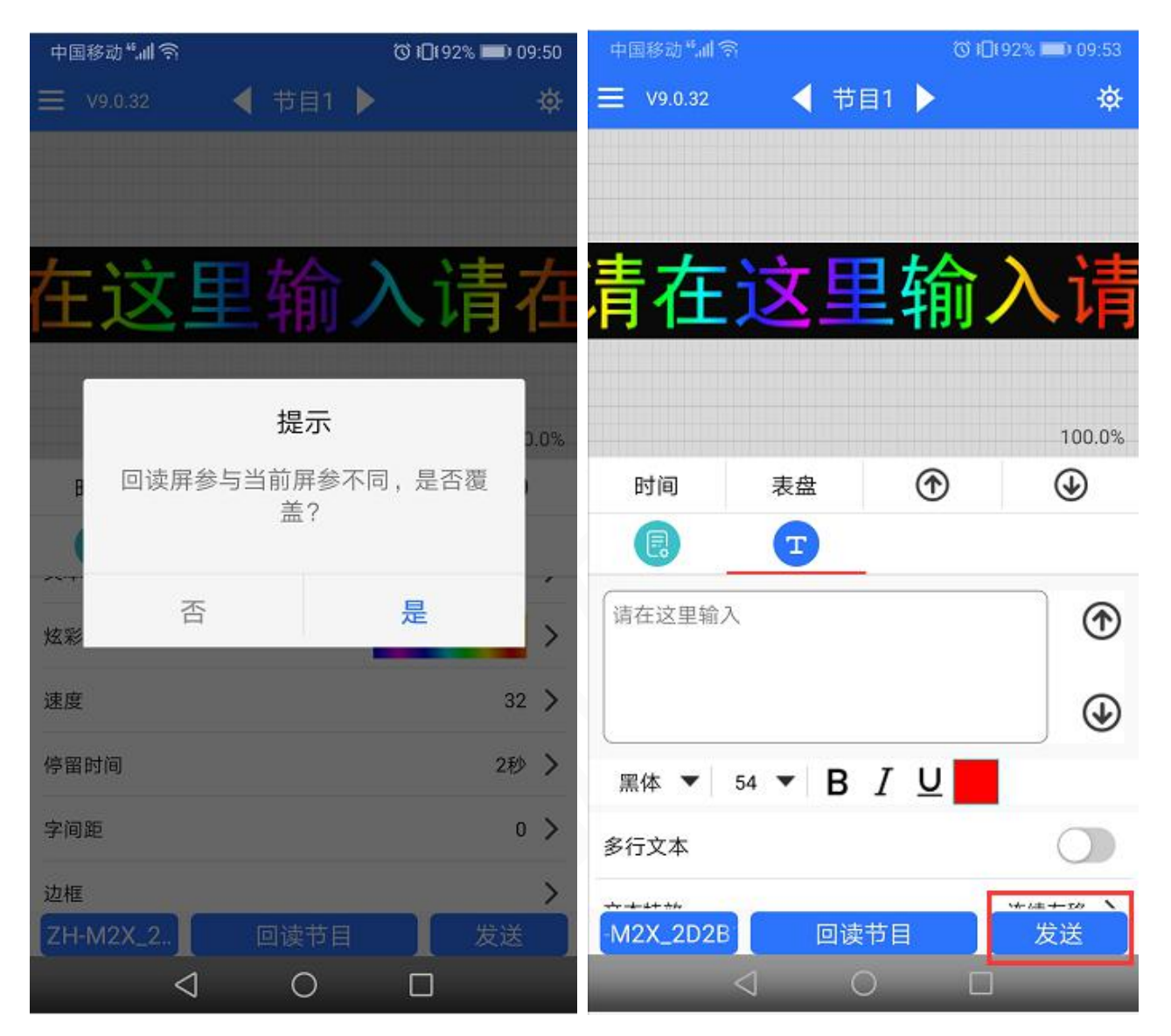

如果是第一次使用,需要修改显示屏的基本参数,如:选择单元板、高度、宽度等,点击最下 边发送。(建议选择自动扫描走线,更改扫描模式——点击开始——观察屏幕显示,显示正常 后点击停止)发送成功后屏幕显示控制卡型号、版本号等信息。

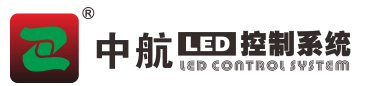

## 《中航门楣全彩控制系统操作说明书》

| 中国移动"訓 奇 〇 10(92% 🛑) |       | Ծ 1□192% 💷) 09:52 | 52 中国移动 "訓 奈 〇 间 192% 💷 09:53 |                         |  |
|----------------------|-------|-------------------|-------------------------------|-------------------------|--|
| <b>≡</b> V9.0.32     | ◀ 节目1 | ×                 | <                             | 屏参设置                    |  |
|                      |       | 屏参设置              | 锁定屏参                          | 修改屏参请关闭此开关              |  |
|                      |       | 开机                | 均制上米刑                         | 门楣令彩 🔪                  |  |
|                      | λi    | 关机                | 江前下天王                         |                         |  |
|                      |       | 校时                | 控制卡型号                         | ZH-M2X >                |  |
|                      |       | 亮度                | 扫描模式                          | 1/32 >                  |  |
| 时间                   | 表盘    | 定时开关机             | 走线类型                          | 1、常规户内P3P2.5-0 <b>〉</b> |  |
| Ē                    | T     | 定时亮度调节            | 宽度                            | 384 >                   |  |
| 发彩字<br>注 c           |       | 修改显示屏密码           | 宣府                            | 64 N                    |  |
|                      |       | 修改wifi            | 170752                        | 04 <i>/</i>             |  |
| 速度                   |       | 升级固件              | 高级设置                          |                         |  |
| 停留时间                 |       | 高级功能              | 自动扫描走线                        |                         |  |
| 字间距                  |       | 语言                |                               |                         |  |
| 边框<br>ZH-M2X_2       | 回读节目  | 切换到分区版本           |                               | 发送                      |  |
|                      | 0     |                   |                               |                         |  |
|                      |       |                   |                               |                         |  |
|                      |       |                   |                               |                         |  |
|                      |       |                   |                               |                         |  |

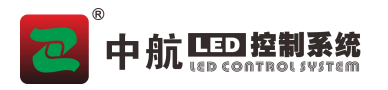

《中航门楣全彩控制系统操作说明书》

第六步:编辑内容,发送并修改显示屏密码

| 中国移动 🖏 🕤 🛈 🗐 192% 🛋 🕽 09:53 |        | 中国移动"訓 奈 〇 紀(92% 📼) 09: |        |            |            |       |
|-----------------------------|--------|-------------------------|--------|------------|------------|-------|
| ≡ V9.0.32                   | 4 节目   | 1                       | ☆      | <b>く</b> 误 | 置显示屏密码     |       |
|                             |        |                         |        |            |            |       |
|                             |        |                         |        | 请输入新密码     |            | Y and |
| =                           |        | 1+4                     | \ \±   | 55         |            | 强     |
| 有仕                          | 这里     | 「锏」                     | 人1有    | 8~31个字符,5  | 支持数字、字母,不分 | 计许有空格 |
|                             |        |                         |        | 请输入新密码     |            |       |
|                             |        |                         |        |            |            |       |
|                             |        | ~                       | 100.0% |            |            |       |
| 时间                          | 表盘     | ٢                       | ( )    |            |            |       |
| B                           | T      |                         |        |            | 修改密码       |       |
| 「请在这里输」                     | λ      |                         | ۲      |            |            |       |
|                             |        |                         | €      |            |            |       |
| 黑体 ▼                        | 54 🕶 🖪 | ΙU                      |        |            |            |       |
| 多行文本                        |        |                         |        |            |            |       |
| -M2X_2D2E                   | 回读     | 节目                      | 发送     |            |            |       |
|                             | a c    |                         |        | 4          | 0 [        |       |

常见问题:

1、软件安装的时候提示的应用权限可以禁止吗?

答:不能。

2、门楣全彩 WiFi 信号最多允许多少个设备同时连接?

答:出于安全考虑,我们最多允许3个设备同时连接。

#### 3、WiFi 密码可以不修改吗?

答:出于安全考虑,WiFi 密码必须修改